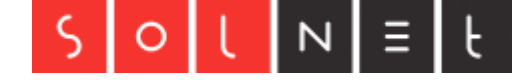

# SolNet S3 Server Backup

Diese Anleitung erleichtert die Konfiguration Ihres S3 Clients für die Nutzung von SolNet S3 mit Cyberduck und CloudBerry.

Laden Sie dazu die Datei "SolnetS4.cyberduckprofile"

Zuerst muss die Datei "SolnetS4.cyberduckprofile" in folgendes Verzeichnis verschoben werden:

| Mac | -> | /Applications/Cyberduck.app/Contents/Resources/Profiles |
|-----|----|---------------------------------------------------------|
|     |    |                                                         |

Windows -> C:\Program Files (x86)\Cyberduck\profiles

#### Neue Verbindung einrichten:

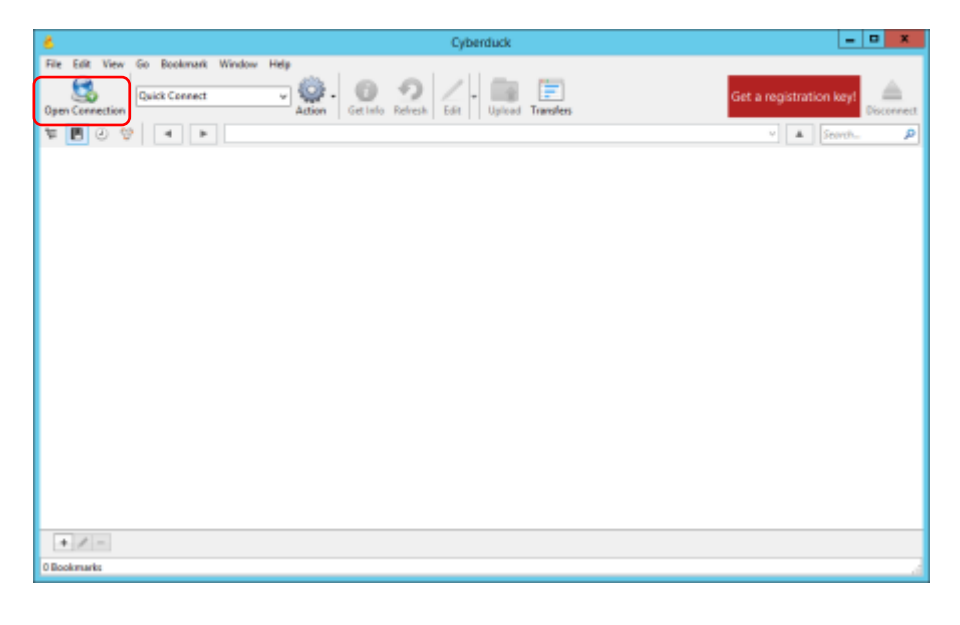

Anmeldedaten eingeben:

| 6 Cyberduck                                                                                                    | = 0 X                                 |
|----------------------------------------------------------------------------------------------------|---------------------------------------|
| File Edit View Go Bookmark Window Help<br>Gask Connect<br>Get Info Refresh Edit Upload Transfers                                                                                                    | Get a registration keyl<br>Discernect |
| Open Connection       SolNet s3 (4)       SolNet s3 (4)       SolNet s3 (4)       Material       Past       SolNet s3 (4)       Past       SolNet s3 (4)       Past       SolNet s3 (4)       Past       SolNet s3 (4)       Past       Past       SolNet s3 (4)       Past       SolNet s3 (4)       Past       Past       Past       SolNet s3 (4)       Past       She Past       She Past       She Past       Water Options |                                       |
| O Bookmarks                                                                                                    |                                       |

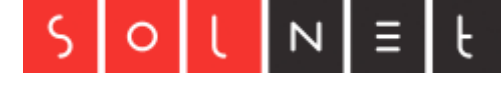

#### Neuer Ordner gemäß Bespiel erstellen:

| W7T0EWNNVRHGGNT6MOOB@s3.soinet.ch – S3                                                                                                    | = 0 X                   |
|----------------------------------------------------------------------------------------------------|-------------------------|
| File       Edit       View       Go Stockmark       Window       Help         Open Connection       Outck Connect       Quick Connect       Quick Co | Get a registration key! |
| Create new folder                                                                                                    |                         |
| 0 Piles                                                                                                    |                         |

Als nächstes wird das Backup mit CloudBerry eingerichtet.

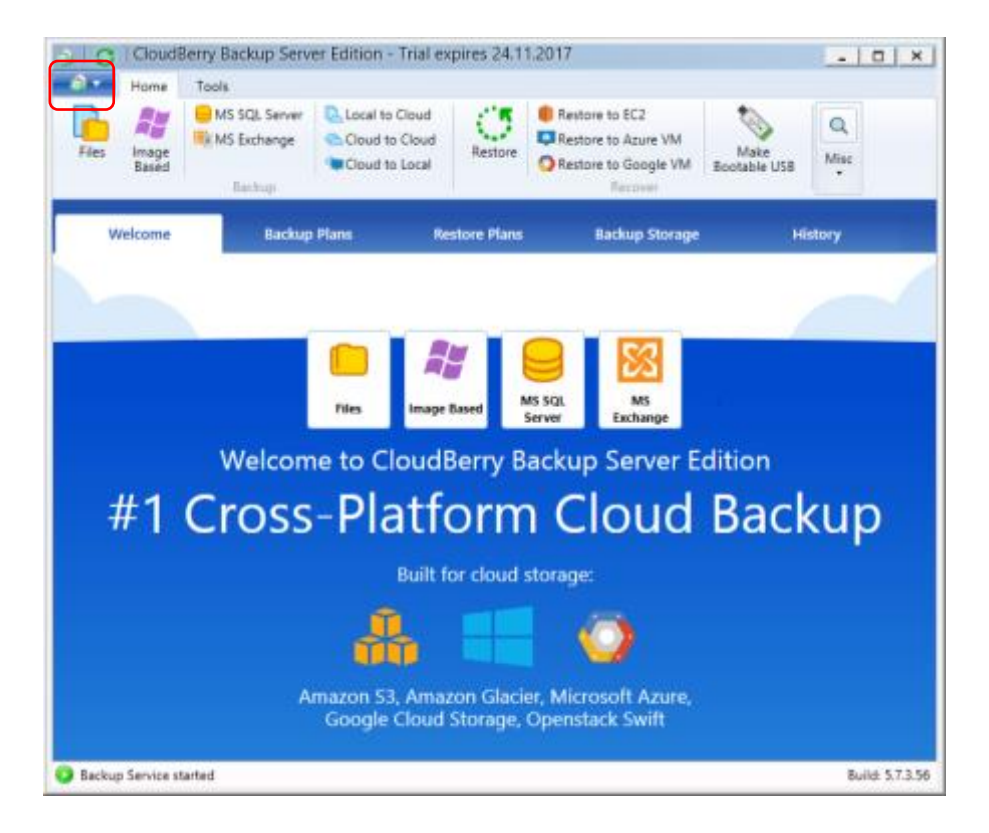

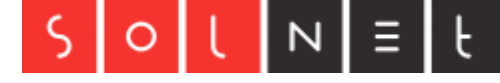

# S3 Compatible wähle:

| ٢                                |                      |                           |                         |                        | Select Cloud  | Storage   |              |         |                            |              | X |
|----------------------------------|----------------------|---------------------------|-------------------------|------------------------|---------------|-----------|--------------|---------|----------------------------|--------------|---|
|                                  |                      |                           |                         |                        |               |           |              |         | Filter:                    |              |   |
| Popular<br>Popular<br>Amazon S3  | Amazon<br>Glacier    | Azure                     | Deduplication<br>Server | File System            | Google Cloud  | DpenStack | Rackapace    |         |                            |              | ^ |
| Aniazon Cloud<br>Drive           | Anazon 53<br>(China) | Anazon<br>Glacier (China) | Azure File              | Century Link           | 11 11<br>Ceco | FTP       | Coogle Drive | CheOtve | CineDitive for<br>Business | Oracle/Could | = |
| Scalty<br>New                    | SFTP                 | SoftLayer                 | vCloud Ar<br>(EMC)      | vCloud Air<br>(Google) |               |           |              |         |                            |              | - |
| Minio<br>Others<br>S3 Compatible | Wanabi               | C<br>Andre Coud           | Are                     | escitiare B2           | Caringo       | Ciodo     | CloudA       | Couden  |                            | Connectria   | _ |
|                                  | <u>_</u>             | ~                         |                         | r n                    | 0             | ~         | ~            | 80      | <b>~</b>                   |              | v |

### Anmeldedaten eingeben:

|               |                       | So compatible Account                                                                                                    |         |                    | - 0           | x |
|---------------|-----------------------|----------------------------------------------------------------------------------------------------|---------|--------------------|---------------|---|
|               |                       | S3 Compatible Storage Account Cost Estimates Consistency Check                                                                                               |         | Filter:            |               |   |
| Scality       | SIFTP                 | Setup 53 Compatible Storage account settings 53 Compatible account:                                                                                          |         |                    |               | ^ |
| Minio         | Wasabi                | Sev can impact an account from one of CloudBerry products           Display name:         s3movintest001           Access key:         WITTOEWRIVEHIGHTGHOOB |         |                    |               |   |
| S3 Compatible | a<br><sub>Acara</sub> | Service point: s3.solnet.dh                                                                                                    | Coudian | CW                 | Connectria    |   |
| Constant      |                       | Bucket name: s3mountest001-backup v<br>Advanced settings<br>Specify Prove Settings                                                                           | HGST    | (D)<br>HEachi      | HostEurope    | = |
| HP Coud       | HP Helon              |                                                                                                    | QNAP    | <b>3</b><br>Seenab | S<br>Selectel |   |
| SwitStack     | SwittStack<br>(\$3)   | OK Canod                                                                                                    |         |                    |               | ~ |

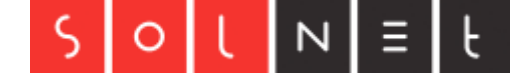

| Tools  |                                                               |                                                                 |                                                                                                    | 1.242                                                                                                    |                                                                                                    |
|--------|---------------------------------------------------------------|-----------------------------------------------------------------|----------------------------------------------------------------------------------------------------|----------------------------------------------------------------------------------------------------|----------------------------------------------------------------------------------------------------|
| Backup | Cloud to Cloud                                                | d Restore                                                       | Restore to EC2<br>Restore to Azure VM<br>Restore to Google VI<br>Recover                                                                                                    | Make<br>M Bootable USB                                                                                                    | Q<br>Misc                                                                                                    |
| Backup | Plans                                                         | Restore Plans                                                   | i Backup Stora                                                                                                    | ge I                                                                                                    | History                                                                                                    |
|        |                                                               |                                                                 |                                                                                                    |                                                                                                    |                                                                                                    |
|        |                                                               |                                                                 |                                                                                                    |                                                                                                    |                                                                                                    |
|        |                                                               |                                                                 |                                                                                                    |                                                                                                    |                                                                                                    |
|        |                                                               |                                                                 |                                                                                                    |                                                                                                    |                                                                                                    |
|        | There a                                                       | re no ba                                                        | ckup plans                                                                                                    |                                                                                                    |                                                                                                    |
| ſ      | There a                                                       | re no ba                                                        | ckup plans                                                                                                    |                                                                                                    |                                                                                                    |
|        | There a                                                       | re no ba                                                        | ckup plans<br>ckup plans<br>ckup plan                                                                                                    |                                                                                                    |                                                                                                    |
|        | Tools<br>MS SQL Server<br>Ele MS Exchange<br>Backup<br>Backup | Tools<br>MS SQL Server<br>MS Exchange<br>Eachop<br>Backup Plans | Tools MS SQL Server MS Exchange Exchange Exchang | Tools MS SQL Server MS Exchange Cloud to Cloud Cloud to Cloud Cloud to Local Cloud to Local Clou | Tools MS SQL Server MS SQL Server MS Exchange Cloud to Cloud Cloud to Cloud Cloud to Local Cloud to Local Exchange Restore Plans Restore Plans |

Nun kann noch der Backup-Plan eingerichtet werden:

| 9   | Create Backup Plan Wizard                                          | ×               |
|-----|--------------------------------------------------------------------|-----------------|
|     | Select Backup Storage<br>Select Backup storage or create a new one | CloudberryLab   |
|     | s3msvmtest001 (S3 Compatible)                                      | Add New Account |
|     |                                                                    |                 |
| 100 |                                                                    |                 |
|     | < Back                                                             | Next > Cancel   |

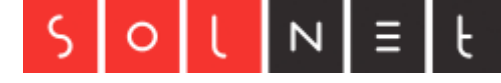

# Backup-Plan benennen:

| 9 | Create Backup Plan Wizard                                                                                                    | X                                          |
|---|----------------------------------------------------------------------------------------------------|--------------------------------------------|
|   | Plan Name<br>Specify a plan name                                                                                                    | (loudberryLab                              |
|   | Plan name: 33msvmtest001                                                                                                    |                                            |
|   | Save backup plan configuration to the backup storage<br>Note: If your plan has encryption, the encryption password w<br>security reason. You will have to specify the encryption password<br>< Back Next > | ill not be stored by<br>rd during restore. |

#### Modus wählen:

| 9  | Create Backup Plan Wizard                                                                                                    |
|----|----------------------------------------------------------------------------------------------------|
|    | Select Backup Mode Select backup mode depending of that features you want CloudberryLab                                                                                                    |
|    | <ul> <li>Advanced Mode</li> <li>Encryption, Support multiple file versions, Block level backup</li> <li>You can't access files with other dient tools</li> <li>Simple Mode</li> </ul>                                                                    |
|    | <ul> <li>You can access your backed up files with any client tools</li> <li>No Encryption, No file versions, No Block level backup</li> <li>Custom Mode</li> <li>Store your files in specified folder (no additional folders will be created)</li> </ul> |
|    |                                                                                                    |
|    |                                                                                                    |
| 10 | < Back Next > Cancel                                                                                                    |

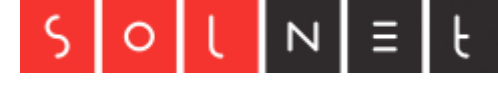

| 9 | Create Backup Plan Wizard                                                                                                    | ×                                                                       |
|---|----------------------------------------------------------------------------------------------------|-------------------------------------------------------------------------|
|   | Advanced Options<br>Select advanced options                                                                                                    | CloudberryLab                                                           |
|   | Use block level backup                                                                                                    |                                                                         |
|   | Force using VSS (Volume Shadow Copy Service                                                                                                    | )                                                                       |
|   | Note: this option is recommended if you are<br>be accessed by the third-party application where the second second se | selecting files that potentially could<br>nen the backup is in progress |
|   | Use system VSS provider                                                                                                    |                                                                         |
|   | Note: This option may help if you have a thi<br>backup occasionally fails due to VSS-related e                                                                                                    | rd-party VSS provider installed, and<br>errors                          |
|   | Use fast NTFS scan                                                                                                    |                                                                         |
|   | Note: This option significantly speeds up sea<br>volumes, but requires more memory                                                                                                    | arching for file modifications on NTFS                                  |
|   | Backup NTFS permissions                                                                                                    |                                                                         |
|   | Use backup operator                                                                                                    |                                                                         |
| R | Note: Use backup operator API if possible for<br>system security. Service account should be a<br>group                                                                                                    | or back up files regardless of file<br>member of the Backup Operators   |
|   | < Back                                                                                                    | Next > Cancel                                                           |

Gewünschtes Verzeichnis wählen:

| 9   | Create Backup Plan Wizard                                     | X                   |
|-----|---------------------------------------------------------------|---------------------|
|     | Backup Source<br>Specify files and folders you want to backup | Q)<br>CloudberryLab |
|     | ▶                                                             |                     |
|     |                                                               |                     |
|     |                                                               |                     |
|     |                                                               |                     |
|     |                                                               |                     |
| 200 |                                                               | Advanced Options    |
| 10  | < Back                                                        | Next > Cancel       |

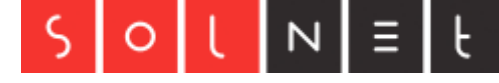

| ٩ | Create Backup Plan Wizard                                                                                                | X                  |
|---|----------------------------------------------------------------------------------------------------|--------------------|
|   | Advanced Filter Cloudber                                                                                                 | <b>)</b><br>rryLab |
|   | Backup all files in selected folders      Reduce files of these target:                                                  | 2                  |
|   | Do not backup files of these types:                                                                                      | ] ]                |
|   | Backup empty folders Skip folders:                                                                                       | ?                  |
|   | Backup files modified: 14 👶 days ago<br>Files will be backed up only if they have been modified more than specified days | s ago              |
|   | Backup files modified since: 09.11.2017 Time: 10:04                                                                      |                    |
|   | Do not backup files larger than: 1024 A                                                                                  |                    |
|   | <ul> <li>Do not backup locked files (exclusively opened by other applications)</li> </ul>                                |                    |
|   | < Back Next > Can                                                                                                    | cel                |

Hier könne noch eingerichtet werden, ob Backups automatisch gelöscht werden:

| ٩  | Create Backup Plan Wizard                                                                            |
|----|----------------------------------------------------------------------------------------------------|
|    | Retention Policy Specify retention policy for backup files CloudberryLab                             |
|    | Version retention policy (Allowed only in Advanced mode)                                             |
|    | <ul> <li>Use defaults</li> <li>Use default <u>options</u> specified for the whole product</li> </ul> |
|    | Specify custom retention policy for backup plan     Delete versions older than                       |
|    | 1 day rom modification date                                                                          |
|    | Keep number of versions (for each file)                                                              |
|    | Delay purge for: 3 day \$                                                                            |
|    | Delete files that have been deleted locally                                                          |
|    | Delete after: 30 🚖 days                                                                              |
| 70 | < Back Next > Cancel                                                                                 |

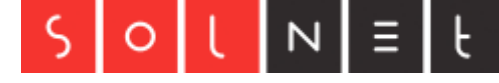

| 3   | Create Backup Plan Wizard                                                                                   | x            |
|-----|----------------------------------------------------------------------------------------------------|--------------|
|     | Pre / Post Actions Specify commands you want to be executed before and/or after the backup completes Cloudb | )<br>erryLab |
|     | Pre-backup action                                                                                           |              |
|     |                                                                                                    |              |
|     | <ul> <li>Exit backup plan if pre-backup action failed</li> </ul>                                            |              |
|     | O Continue backup plan if pre-backup action failed                                                          |              |
|     | Post-backup action                                                                                          |              |
|     |                                                                                                    |              |
|     | Execute post-backup action only if backup has been successfully                                             |              |
|     | $\bigcirc$ Execute post-backup action regardless of the backup result                                       |              |
|     | Backup chain                                                                                                |              |
|     |                                                                                                    | ~            |
|     | $\bigcirc$ Execute the specified plan only if backup has been successfully completed                        |              |
| 19  | Execute the specified plan regardless of the backup result                                                  |              |
| 100 | < Back Next > C                                                                                             | ancel        |

Für Backup Benachrichtigungen:

| 0  | Create Backup Plan Wizard                                                                                                    | x             |  |
|----|----------------------------------------------------------------------------------------------------|---------------|--|
|    | Notification Specify notification options Cloudberry                                                                                                    | CloudberryLab |  |
|    | I want to receive notification email when backup completes  When backup fails In all cases Email:                                                                                                    | 2             |  |
|    | User name: Email subject: CloudBerry Backup %RESULT% I want to use my SMTP server for email notifications Specify this option if you want to send notification emails using your own SM server. This option requires specifying an additional SMTP settings | ्र            |  |
|    | Generate detailed report     Add entry to Windows Event Log when plan completes     When backup fails     In all cases                                                                                                    |               |  |
| 10 | <back next=""> Cancel</back>                                                                                                    |               |  |

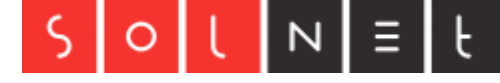

Backup wurde erfolgreich eingerichtet:

| 3 3 9                       | CloudBe                      | erry Backup Serve            | er Edition - Trial | expires 24.1  | 1.2017                                                                   |                      | - 0 ×           |
|-----------------------------|------------------------------|------------------------------|--------------------|---------------|--------------------------------------------------------------------------|----------------------|-----------------|
| 0- н                        | lome                         | Tools                        |                    |               |                                                                          |                      |                 |
| Files In                    | mage<br>Based                | MS SQL Server                | Local to Cloud     | Restore       | Restore to EC2<br>Restore to Azure VM<br>Restore to Google VM<br>Recover | Make<br>Bootable USB | Q<br>Misc       |
| Welc                        | ome                          | Backup                       | Plans              | Restore Plans | Backup Storage                                                           | e Hi                 | story           |
| <b>11 1 1 1 1 1 1 1 1 1</b> | <b>msvimte</b><br>insvimtest | st001<br>001 (S3 Compatible) |                    | 🖑 Not sche    | duled                                                                    |                      | • 🛛 🖌           |
|                             |                              |                              |                    |               |                                                                          |                      |                 |
|                             |                              |                              |                    |               |                                                                          |                      |                 |
|                             |                              |                              |                    |               |                                                                          |                      |                 |
|                             |                              |                              |                    |               |                                                                          |                      |                 |
|                             |                              |                              |                    |               |                                                                          |                      |                 |
|                             |                              |                              |                    |               |                                                                          |                      |                 |
|                             |                              |                              |                    |               |                                                                          |                      |                 |
|                             |                              |                              |                    |               |                                                                          |                      |                 |
| Backup Se                   | ervice sta                   | rted                         |                    |               |                                                                          |                      | Build: 5.7.3.56 |